**ACTAtek** 

# ACTAtek Access Manager Suite Installation Manual

Version 1.0 December 30, 2010 ACTAtek Pte Ltd

**ACTAtek Access Manager Suite Installation Manual** 

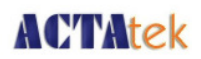

# **Revision History**

| Revision | Date       | Description     | Author |
|----------|------------|-----------------|--------|
| 1.0      | 2010/12/30 | Initial Release | Justin |
|          |            |                 |        |
|          |            |                 |        |
|          |            |                 |        |
|          |            |                 |        |
|          |            |                 |        |
|          |            |                 |        |
|          |            |                 |        |
|          |            |                 |        |
|          |            |                 |        |
|          |            |                 |        |
|          |            |                 |        |
|          |            |                 |        |
|          |            |                 |        |
|          |            |                 |        |
|          |            |                 |        |
|          |            |                 |        |
|          |            |                 |        |
|          |            |                 |        |
|          |            |                 |        |
|          |            |                 |        |
|          |            |                 |        |
|          |            |                 |        |

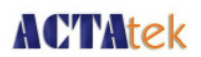

### **ACTAtek Access Manager Suite Installation Manual**

Copyright 2010 ACTAtek Pte Limited, All rights reserved.

No part of this document may be reproduced, transmitted, transcribed, stored in a retrieval system, or translated into any language, in any form or by any means, electronic, mechanical, magnetic, optical, chemical, manual or otherwise without the prior written permission of ACTAtek Pte Limited.

ACTAtek is a registered trademark of ACTAtek Pte Limited.

All trademarks, registered trademarks, and service marks are the property of their respective owners.

### **Offices:**

#### Asia and the Rest of the World:

Unit 901-2, 9/F, Fo Tan Industrial Centre, 26-28 Au Pui Wan Street, Fotan, Shatin, Hong Kong. Phone: (852) 2319 1333 Fax: (852) 2776 8997 Email: <u>sales-row@actatek.com</u>

#### Americas (North & South America):

Suite 230, 10691 Shellbridge Way, Richmond, BC, V6X 2W8, Canada Phone: (604) 278 8888 Fax: (604) 278 6082 Email: <u>sales-ca@actatek.com</u>

#### Europe, Middle East, Africa:

351 Pershore Road, Edgbaston, Birmingham. B5 7RY. U.K. Phone: (44) 121 472 3991 Fax: (44) 121 472 3990 Email: <u>sales-EU@actatek.com</u>

#### Singapore & Malaysia:

18, Boon Lay Way, #09-96/97/98 Tradehub 21, Singapore 609966 Phone: (65) 6515 4520 Fax: (65) 6515 4521 Email: <u>sales-asean@actatek.com</u>

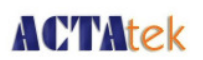

# Contents

| ACTAtek Access Manager Suite Installation Man   | ual 1                |
|-------------------------------------------------|----------------------|
| Revision History                                | 2                    |
| i) Pre-requisites before installing ACTAtek Ac  | ccess Manager Suite5 |
| ii) Points to take note for Operation of Access | s Manager Suite 6    |
| iii) Installing ACTAtek Access Manager Suite    | 7                    |
| iv) Configuration of Windows Server Manager     | Settings9            |
| v) Configuration of Internet Information Serv   | ices 21              |
| vi) Configuration of Windows Folder/Security    | Settings 24          |
| vii) Configuration of ACTAtek Access Manager    | Suite 28             |
| viii) Configuration of ACTAtek Unit for Access  | Manager Usage 32     |

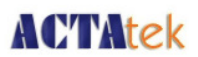

### i) Pre-requisites before installing ACTAtek Access Manager Suite

#### Hardware Requirements:

- CPU Processor: Intel Core 2 Duo 2.6GHz or higher.
- At least 4 GB of system memory.
- At least 20 GB of available hard disk space.
- Ethernet Card 100 Base-T is recommended.

### **Software Requirements:**

- Windows Vista Business/Win 7 Professional/Server 2003/Server 2008 (both 32bits and 64bits supported).
- Microsoft SQL Server for Database Server (SQL Server 2005 and 2008 are supported).
- Microsoft .Net 2.0 and 3.5 runtime have to be installed.
- The following web browsers are supported :-
  - 1) Internet Explorer v7.0 and above
  - 2) Chrome v6 and above
  - 3) Fire Fox v3.5 and above

### Points to take note of:

- Access Manager Firmware is not compatible with ACTAtek Time Attendance Software.
- Access Manager Firmware is not compatible with ACTAtek Agent.
- Access Manager Firmware is not compatible with ACTAtek Sync.

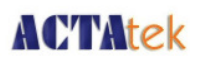

# ii) Points to take note for Operation of Access Manager Suite

- 1) For the first ACTAtek unit registered with Access Manager Suite, all the data in the unit will be sent to Access Manager.
- 2) As for subsequent units registered with Access Manager Suite, all the data in the units will be erased and overwritten with the data from Access Manager Suite instead.
- 3) Firmware and FAM versions must be the same for all ACTAtek units registered with Access Manager Suite.
- 4) You are now able to un-register any registered ACTAtek unit as the Access Manager itself acts as the Primary Database.
- 5) Ensure that time zone and time settings are set correctly for both ACTAtek units and PC/Server (installed with Access Manager Suite).

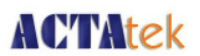

### iii) Installing ACTAtek Access Manager Suite

- 1) Make sure that Microsoft SQL Server is installed and running before installing ACTAtek Access Manager Suite.
- 2) Double Click on Setup.exe to start installing ACTAtek Access Manager Suite.

|                                                      | anage • Kelease • • • • • • • | run kelease               | - |
|------------------------------------------------------|-------------------------------|---------------------------|---|
| ganize 🔻 Extract all fi                              | les                           | )III 👻 🗔                  | ( |
| Favorites                                            | Name ^                        | Туре                      |   |
| E Desktop                                            | SQL Server Compact Edition    | File folder               |   |
| 🍓 Downloads                                          | WindowsInstaller 3_1          | File folder               |   |
| 🔛 Recent Places                                      | AccessManagerPackage_x64      | Windows Installer Package |   |
| Ubraries<br>Documents<br>Music<br>Pictures<br>Videos | setup                         | Application               |   |
| an Madauarda                                         | 1.1                           |                           |   |

3) Click on any key to continue installing as per below screenshot.

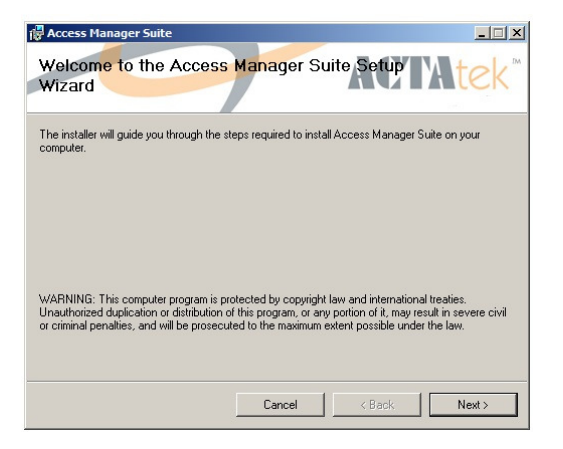

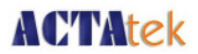

4) Stick with Default values and Click on "Next" to proceed.

| Select Installation Ad                                                               | dress A                                                                    | CALEK                                 |
|--------------------------------------------------------------------------------------|----------------------------------------------------------------------------|---------------------------------------|
| The installer will install Access Manag<br>To install to this web location, click "I | ger Suite to the following web loc<br>Next''. To install to a different we | ation.<br>b location, enter it below. |
| Default Web Site                                                                     |                                                                            | <ul> <li>Disk Cost</li> </ul>         |
|                                                                                      |                                                                            |                                       |
| Virtual directory:                                                                   |                                                                            |                                       |
| y<br>⊻irtual directory:<br>AccessManager                                             |                                                                            | _                                     |
| Virtual directory:<br>AccessManager                                                  |                                                                            |                                       |
| ,<br>⊻itual directory:<br>AccessManagel<br>Application Pool:<br>DefaultAppPool       |                                                                            |                                       |
| ⊻iitual directory:<br>AccessManagel<br>Application Pool:<br>DefaultAppPool           |                                                                            |                                       |
| Virtual directory:<br>AccessManage<br>Application Pool<br>DefaultAppPool             |                                                                            |                                       |

5) Click on "Next" to start installation.

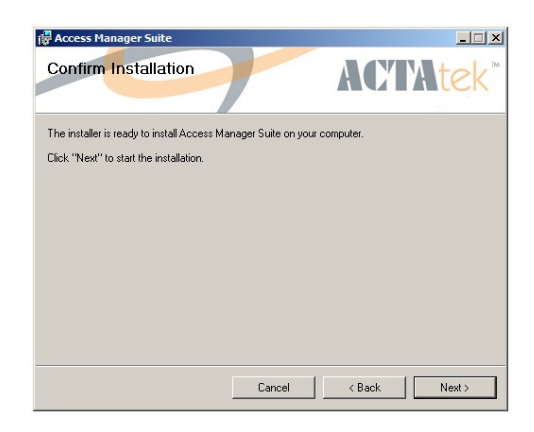

6) Press Finish to complete the installation. You have successfully installed Access Manager Suite on your computer.

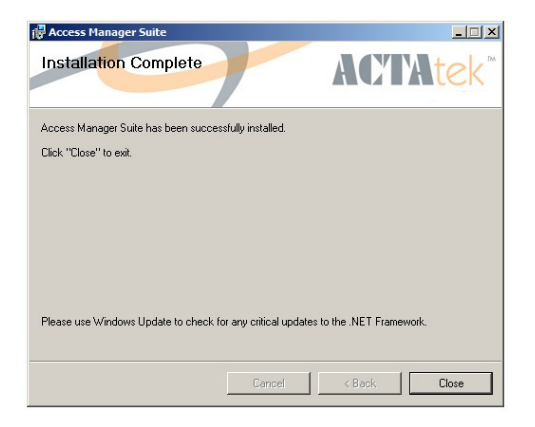

**ACTAtek Access Manager Suite Installation Manual** 

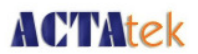

### iv) Configuration of Windows Server Manager Settings

- 1) Do take note that for this guide, we are using Windows Server 2008.
- 2) Click on "Server Manager".
- 3) Select "Features" and click on "Add Features".

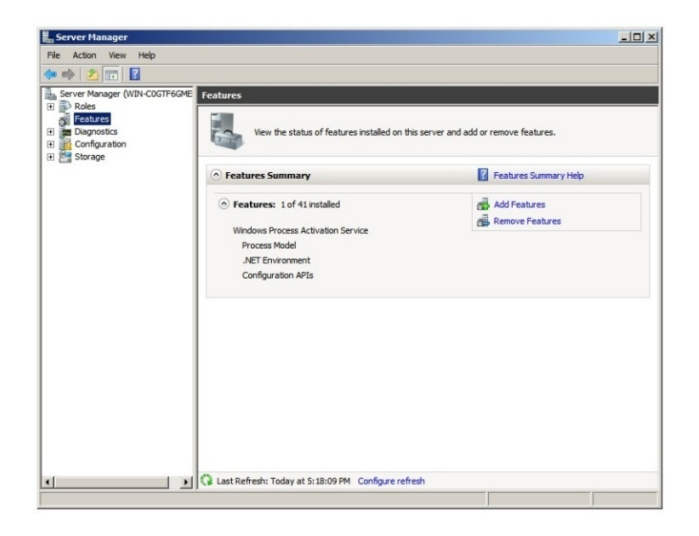

4) Check on ".NET Framework 3.5.1 Features" if Microsoft .Net Framework 3.5 has not been installed on your Server.

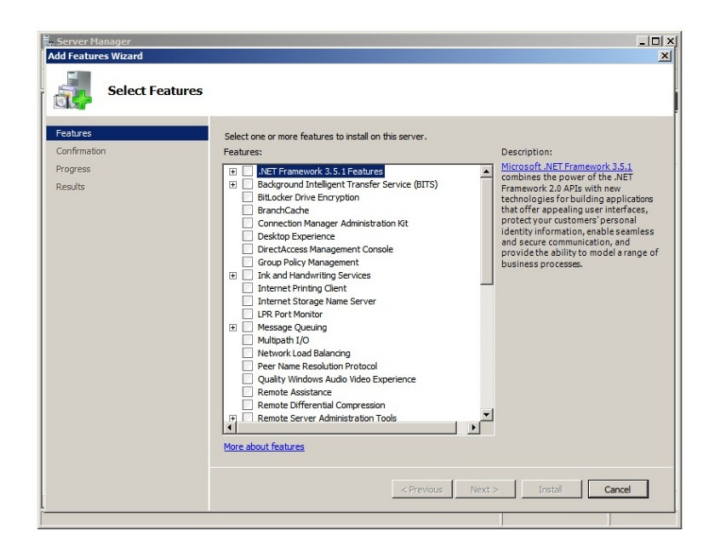

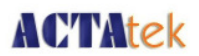

5) Upon checking on ".NET Framework 3.5.1 Features", there will be a pop up window (Add Features Wizard). Click on "Add Required Role Services".

| Add Features                        | nager<br>s Wizard                                                                                                    | × □ -<br>×                                                                            |
|-------------------------------------|----------------------------------------------------------------------------------------------------|---------------------------------------------------------------------------------------|
| s s                                 | Select Features                                                                                                    |                                                                                       |
| Features                            | Select one or more features to install on this server.                                                                                                    |                                                                                       |
| Confirmation<br>Progress<br>Results | Add features Wizard   Add role services required for .NET Framework 3.5.1 Features? You cannot instal .NET Framework 3.5.1 Features unless the required role services are also installed. Role Service:  Web Server (15)  Web Server (15)  Web Server (15)  Web Server (15)  Request Fittering                                                                                                    | 1.5.1<br>NET<br>V<br>plications<br>erfaces,<br>sonal<br>seamless<br>and<br>a range of |
|                                     | Add Required Role Services     Cancel          • Why are these role services required?           • Remote Differential Compression           • Remote Differential Compression           • Remote Differential Compression           • Remote Differential Compression           • Remote Differential Compression           • Remote Server Administration Tools <td< th=""><th>- 2<br/>Zancel</th></td<> | - 2<br>Zancel                                                                         |

6) Click on "Next >" to proceed.

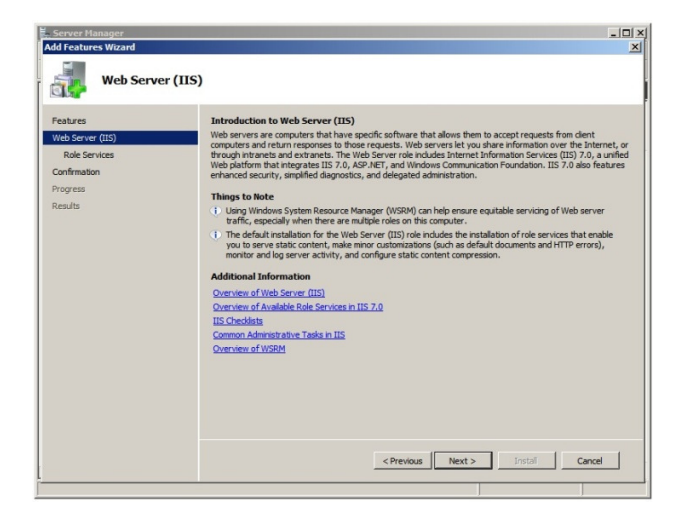

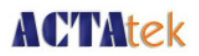

7) Check on "ASP.NET".

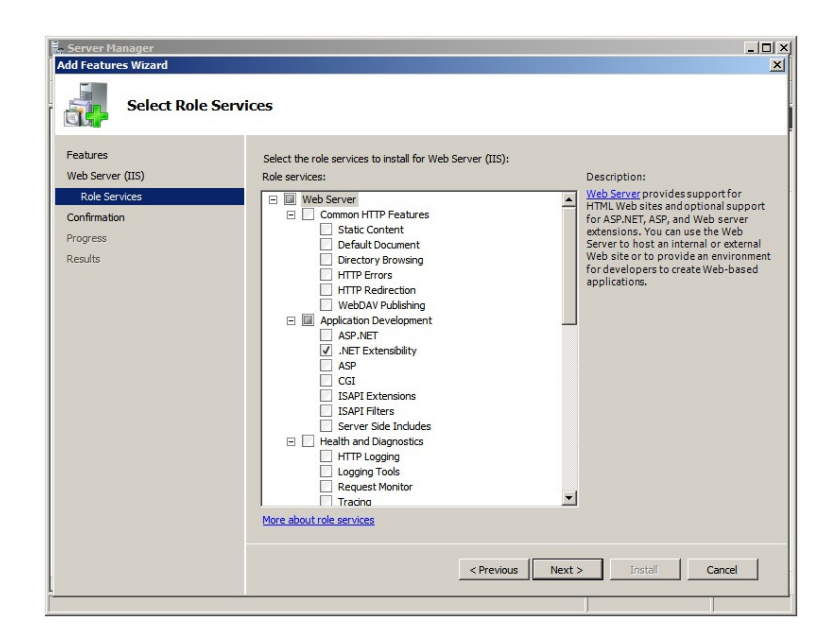

8) Upon checking on "ASP.NET", there will be a pop up window (Add Features Wizard). Click on "Add Required Role Services".

| <b>.</b>                            | Select R | tole Services                                                                                                    |                                                                                                    |                                                     |
|-------------------------------------|----------|----------------------------------------------------------------------------------------------------|----------------------------------------------------------------------------------------------------|-----------------------------------------------------|
| Features<br>Web Server ()           | 15)      | Select the role services to install<br>Role services:                                                                                                    | for Web Server (IIS):<br>Description:                                                                                                    |                                                     |
| Confirmation<br>Progress<br>Results |          | Add role services required for A<br>Vau cannot Initial ASP NET unless the required for<br>Role Services:<br>■ Web Server<br>■ Veb Server<br>■ Apolication Development<br>NET Extensibility<br>■ Socially<br>Request Ritering | SP.NET? Ites Processes Processes Pr | rs<br>set by<br>sus<br>ristic<br>By<br>mpt to<br>pe |
|                                     | (i) Wh   | can these tole services required?                                                                                                    | Add Request Rule Services Cancel                                                                                                    | 1                                                   |

# **ACTAtek**

- 9) Ensure that the below are checked -
  - Basic Authentication
  - Windows Authentication
  - Client Certificate Mapping Authentication
  - IIS Client Certificate Mapping Authentication
  - URL Authorization
  - Request Filtering

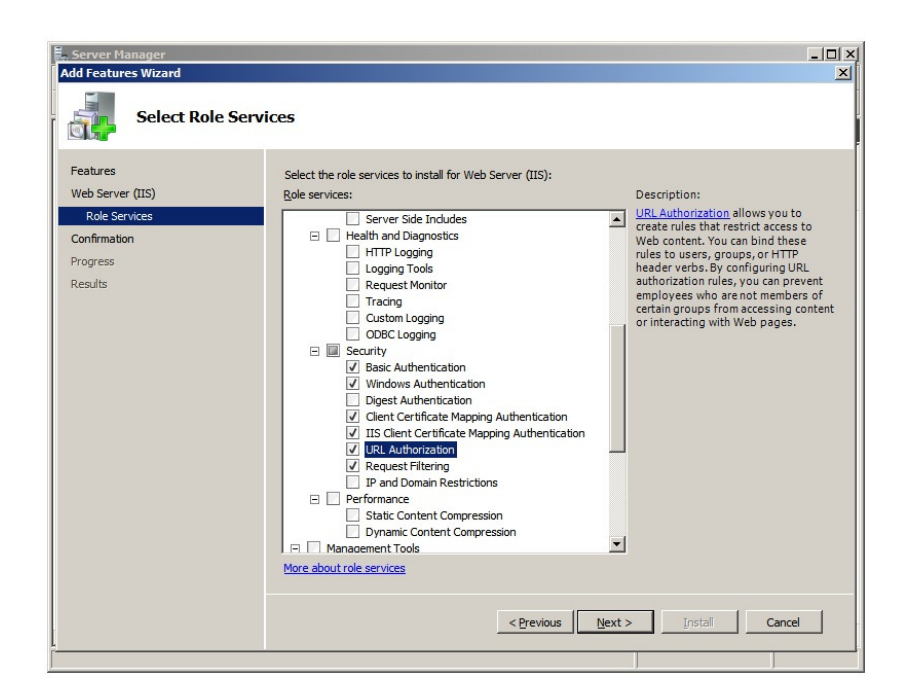

10) Ensure that the below are checked as well -

- IIS Management Console
- IIS Management Scripts and Tools
- Management Service
- IIS 6 Metabase Compatibility
- IIS 6 WMI Compatibility
- IIS 6 Scripting Tools
- IIS 6 Management Console

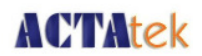

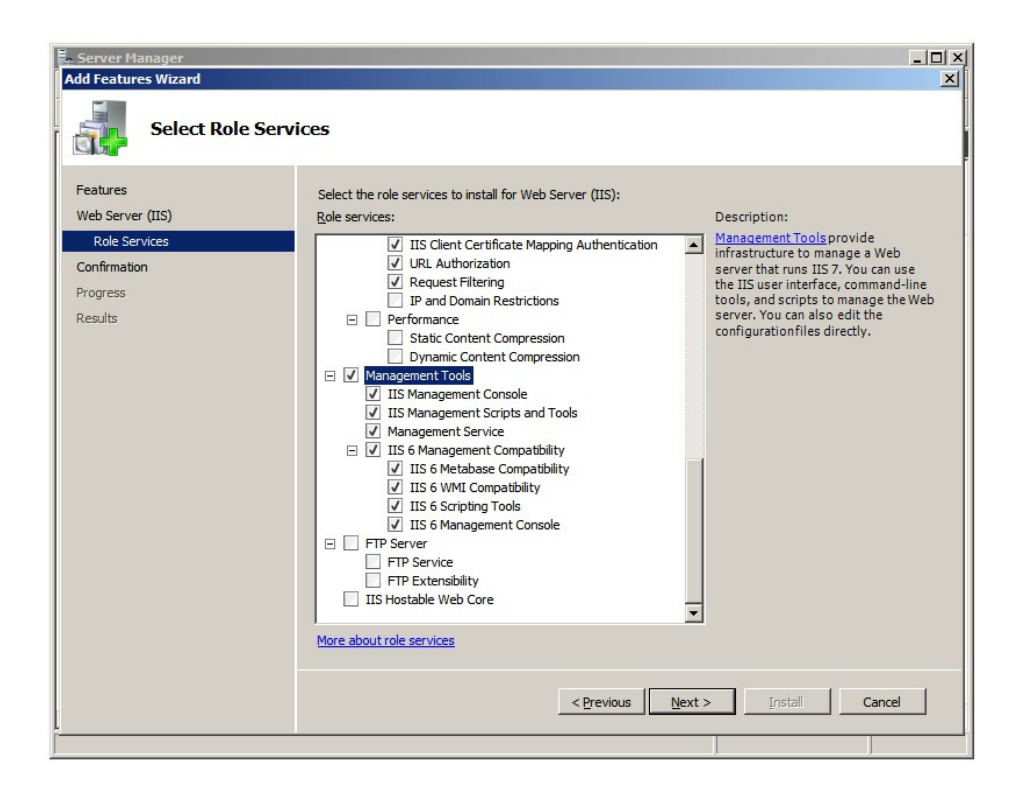

11) Click on "Install" to start installation.

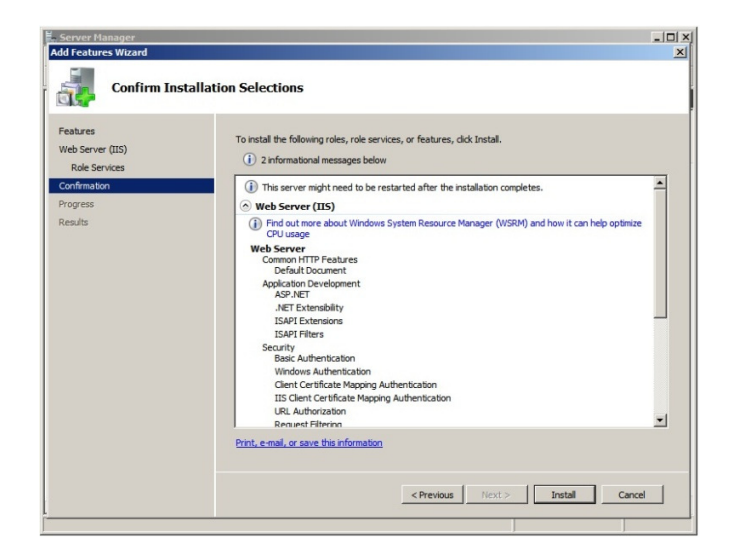

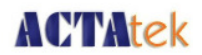

12) Once installation has been successfully completed, click on "Close".

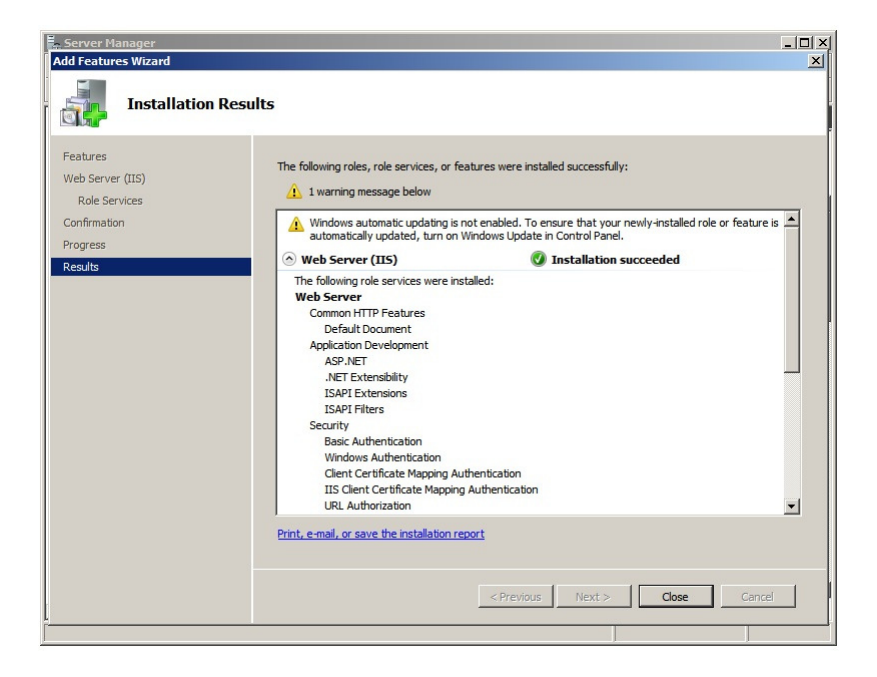

13) Go to "Server Manager". Click on "Roles" and "Add Roles".

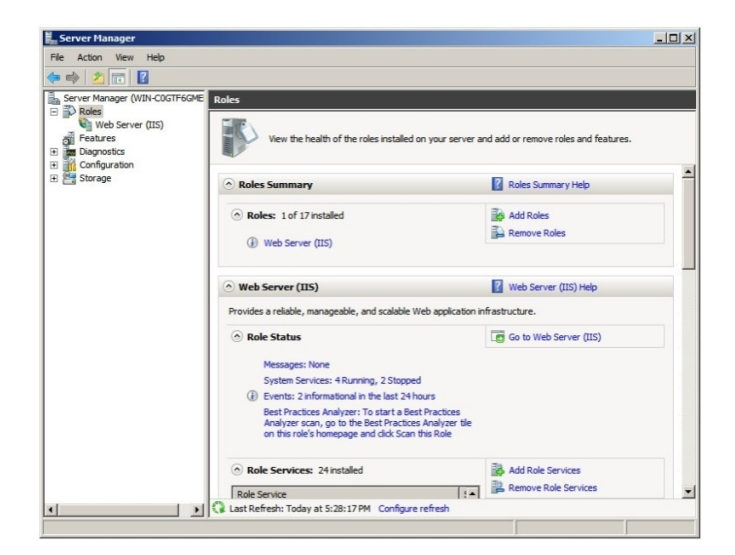

# **ACTAtek**

14) Check on "Application Server".

| Add Roles Wizard Select Server R                                        | oles                                                                                                    | × I I × I                                                                                                    |
|-------------------------------------------------------------------------|----------------------------------------------------------------------------------------------------|----------------------------------------------------------------------------------------------------|
| Before You Begin<br>Server Roles<br>Confirmation<br>Progress<br>Results | Select one or more roles to install on this server.         Roles:         Active Directory Certificate Services         Active Directory Obmain Services         Active Directory Florence Services         Active Directory Role Services         Active Directory Role Services         Active Directory Role Services         DPOP Server         File Services         Print and Document Services         Rendot Desktop Services         Web Server (IS) (Installed)         Windows Server Update Services | Description:<br><u>Application Server</u> provides central<br>management and hosting of high-<br>performance distributed business<br>applications such as those built with<br>Enterprise Services and .NET<br>Framework 3.5.1. |
| L                                                                       | More about server roles  C Previous Nex                                                                                                    | t > Install Cancel                                                                                                    |

15) Upon checking on "Application Server", there will be a pop up window (Add Roles Wizard). Click on "Add Required Role Services".

| Add Roles Wiz                       | lager<br>zard |                                                                                                    |                                                                                                    |
|-------------------------------------|---------------|----------------------------------------------------------------------------------------------------|----------------------------------------------------------------------------------------------------|
|                                     | Select S      | erver Roles                                                                                                    |                                                                                                    |
| Before You Be                       | egin          | Select one or more role                                                                                                  | is to install on this server.                                                                                                    |
| Server Roles                        |               | Roles:                                                                                                    | Description:                                                                                                    |
| Confirmation<br>Progress<br>Results | Add Roles     | Wizard     Add role services required     You cannot instal Application Server un     Role Services     TCP Port Sharing | I for Application Server?     iss the required role services are also initialed.     Description: <u>Application Server</u> provide central     reargement and hosting of high- performance distributed business     spficiations servides and NET Framework     3.5.1. |
|                                     |               |                                                                                                    | Add Required Role Services Cancel                                                                                                    |
|                                     | (i) Why       | are these role services required?                                                                                        |                                                                                                    |
|                                     |               | More about server role                                                                                                   | 4                                                                                                    |
|                                     |               |                                                                                                    | <previous next=""> Install Cancel</previous>                                                                                                    |
| L                                   |               |                                                                                                    |                                                                                                    |

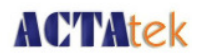

16) Click on "Next >" to proceed.

| Server Roles<br>Application Server<br>Role Services<br>Confirmation<br>Progress<br>Results | Roles:  Active Directory Certificate Services Active Directory Foderation Services Active Directory Foderation Services Active Directory Rights Management Services Active Directory Rights Management Services Active Directory Rights Management Services Active Directory Rights Management Services Active Directory Rights Management Services Active Directory Rights Management Services Active Directory Rights Management Services Active Directory Rights Management Services Active Directory Rights Management Services Active Directory Rights Management Services Active Directory Rights Management Services Active Directory Rights Management Services Active Directory Rights Management Services Active Directory Rights Management Services Active Directory Rights Revices Active Directory Rights Revices Active Rights Revices Active Rights Re | Description:<br><u>Application Server</u> provides central<br>management and hosting of high-<br>performance distributed business<br>applications such as those built with<br>Enterprise Services and .NET<br>Framework 3.5.1. |
|--------------------------------------------------------------------------------------------|----------------------------------------------------------------------------------------------------|----------------------------------------------------------------------------------------------------|
|                                                                                            | Windows Deployment Services Windows Server Update Services                                                                                                    |                                                                                                    |

17) Click on "Next >" to proceed.

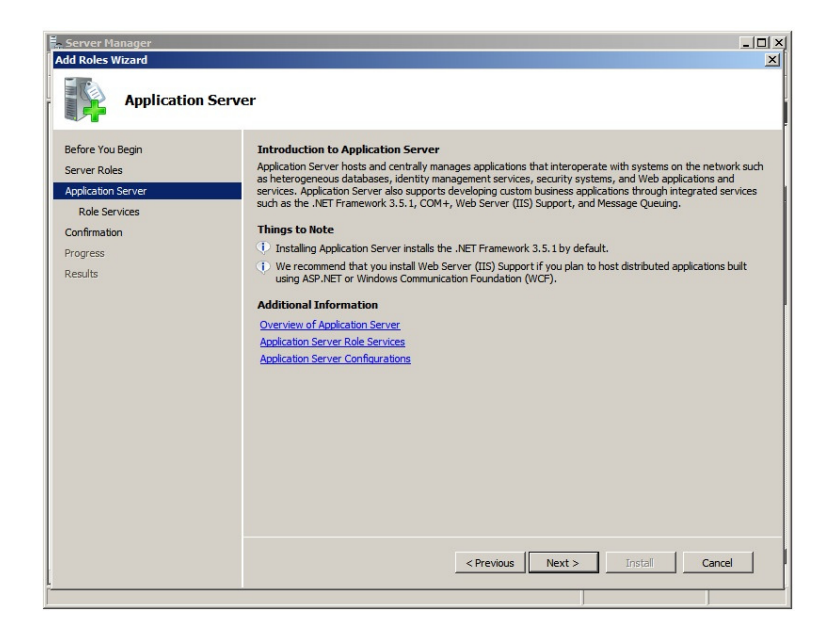

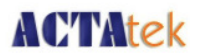

18) Check on "Web Server (IIS) Support".

| Server Manager                                                                                                 |                                                                                                    | _I_IX                                                                                                    |
|----------------------------------------------------------------------------------------------------|----------------------------------------------------------------------------------------------------|----------------------------------------------------------------------------------------------------|
| Add Roles Wizard Select Role Serv                                                                              | ices                                                                                                    | ×                                                                                                    |
| Before You Begin<br>Server Roles<br>Application Server<br>Role Services<br>Confirmation<br>Progress<br>Results | Select the role services to install for Application Server:<br>Role services:<br>Image: Service (IIS) Support         COM+ Network Access         Image: Top Activation         Image: Service Service Support (Installed)         Image: HTTP Activation         Image: Service Service Service Support (Installed)         Image: HTTP Activation         Image: Service Service Se | Description:<br>Web Server (IIIS) Support enables<br>Application Server to host internal or<br>external Web sites and Web services<br>that communicate over HTIP. It<br>includes support for ASP.NET<br>applications that can be accessed via<br>a Web browser such as Internet<br>Explorer, and Web services built using<br>Windows Communication Foundation<br>(WCF). |
|                                                                                                    | More about role services           < Previous                                                                                                    | t >                                                                                                    |

19) Upon checking on "Web Server (IIS) Support", there will be a pop up window (Add Roles Wizard). Click on "Add Required Role Services".

| Server Roles        |                                                                        | Select the role services to install for Appli<br>Role services:                                                                            | cation Server:<br>Description:                                                                                                    |                                  |
|---------------------|------------------------------------------------------------------------|----------------------------------------------------------------------------------------------------|----------------------------------------------------------------------------------------------------|----------------------------------|
| Application S Add P | oles Wizard                                                            | Tour and another                                                                                                    | a cat provi                                                                                                    | × nables                         |
| Results             | Applic     Web S     W     W     W     W     W     W     W     W     W | res:<br>tain:Server<br>indover Process Activation Service Support<br>enerer (IIS)<br>eb Server<br>ramework 3.5.1 Features<br>CF Activation | Lescoption:<br>Accilication Server provides central<br>management and hosting of high-<br>performance distributed business<br>applications such as those built with<br>Enterprise Services and NET Framework<br>3.5.1. | ernet<br>built usin<br>bundation |
|                     |                                                                        |                                                                                                    | Add Required Role Services Cancel                                                                                                    | <u> </u>                         |
| ()                  | Why are these ro                                                       | le services and features required?                                                                                                    |                                                                                                    | li                               |
|                     |                                                                        |                                                                                                    |                                                                                                    |                                  |
|                     |                                                                        | More about role services                                                                                                    |                                                                                                    |                                  |

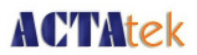

20) Ensure that the below are checked as well -

- .NET Framework 3.5.1
- COM+ Network Access
- TCP Port Sharing
- Windows Process Activation Service Support
- HTTP Activation
- Message Queuing Activation

| Add Roles Wizard Select Role S                                                                                                    | ervices                                                                      | X II.                                                                                                    |
|----------------------------------------------------------------------------------------------------|------------------------------------------------------------------------------|----------------------------------------------------------------------------------------------------|
| Before You Begin<br>Server Roles<br>Application Server<br>Role Services<br>Web Server (IIS)<br>Role Services<br>Confirmation<br>Progress<br>Results | Select the role services to instal for Application Server:<br>Role services: | Description:<br><u>MessaceQueuina Activation</u> supports<br>process activation via Message<br>Queuing, Applications that use<br>MessageQueuing Activation can start<br>and stop dynamically in response to<br>work (tems that arrive over the<br>network via Message Queuing. |
| L                                                                                                    | More about role services           < Previous         Nex                    | t > Install Cancel                                                                                                    |

21) Upon checking on "Message Queuing Activation", there will be a pop up window (Add Roles Wizard). Click on "Add Required Role Services".

| Before You Begin<br>Server Roles    |                 | Select the role services to install for App<br>Role services:       | lication Server:                                                                                                    | Description:                                                                                                    |   |
|-------------------------------------|-----------------|---------------------------------------------------------------------|----------------------------------------------------------------------------------------------------|----------------------------------------------------------------------------------------------------|---|
| Application Server<br>Role Services |                 |                                                                     |                                                                                                    | <u>COM+ Network Access</u> enables<br>Application Server to host and a<br>remote invocation of application<br>with COM+ or Entempies Service                                                                                                    |   |
| Role Services                       | dd Roles Wizard |                                                                     |                                                                                                    | ×                                                                                                    |   |
| Progress                            | You ca          | Teatures required for Messag                                        | ge Queuing Actival<br>ess the required features are                                                                                                    | tion?                                                                                                    |   |
| Results                             | Feature         | 5:                                                                  | Description:                                                                                                    |                                                                                                    | L |
|                                     |                 | srage Gueuing<br>Message Queuing Services<br>Message Queuing Server | Message Que<br>message deliv<br>and priority-ba<br>applications. I<br>accommodate<br>applications th<br>systems, use<br>infrastructures<br>are running at | uing provides guaranteed<br>erey, efficient rouling, security,<br>used messaging between<br>fessage Queung also<br>a message delivery between<br>at run on different operating<br>dissimilar network<br>, are temporarily offline, or that<br>different times. |   |

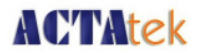

22) Click on "Next >" to proceed.

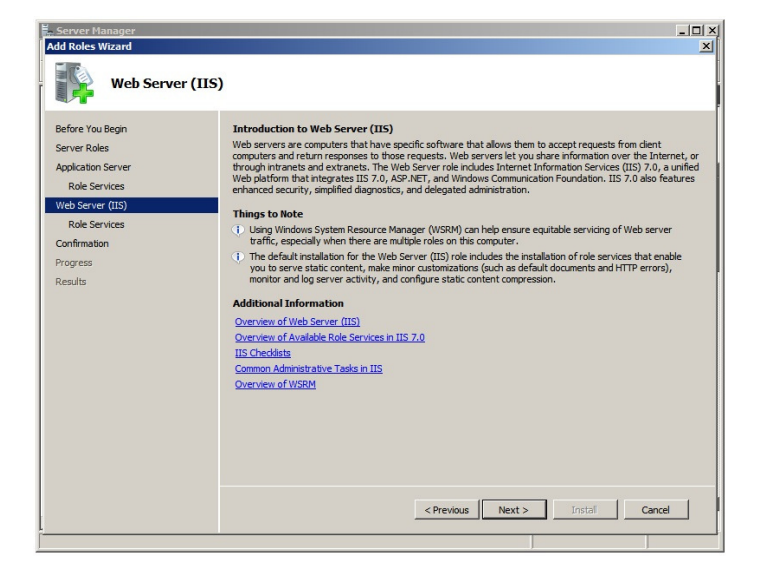

23) Click on "Next >" to proceed.

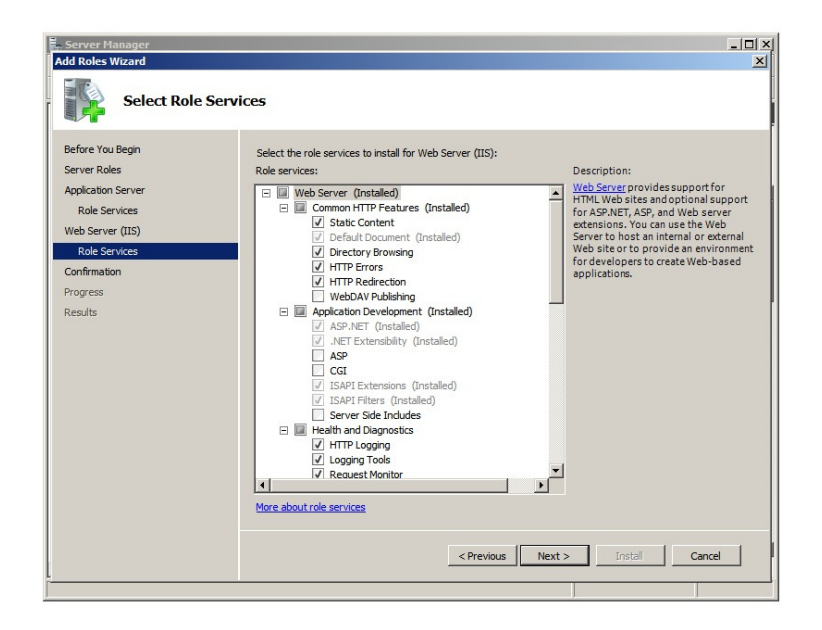

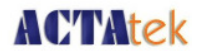

24) Click on "Install" to start the installation.

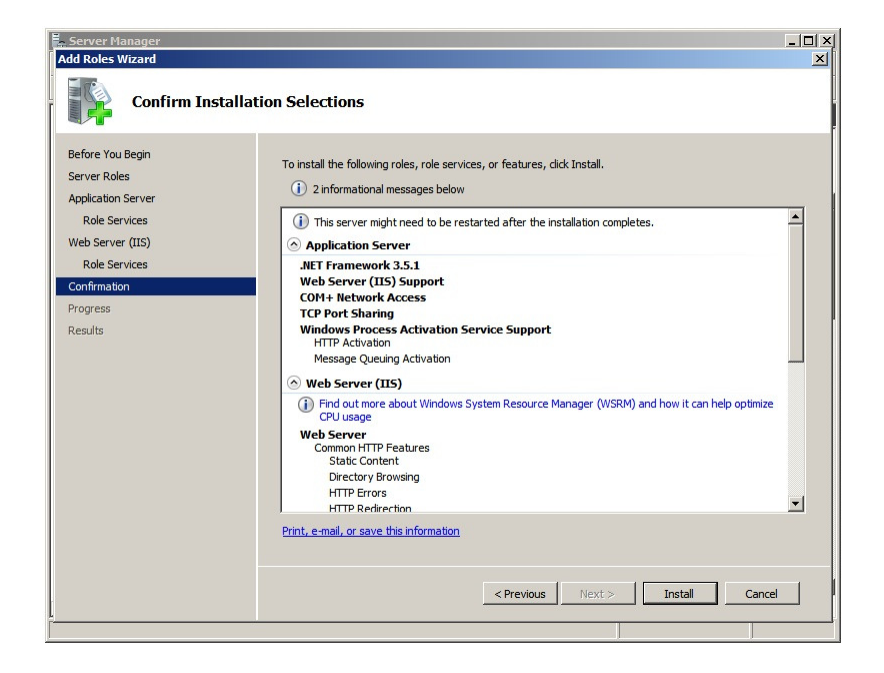

25) Once installation has been successfully completed, click on "Close".

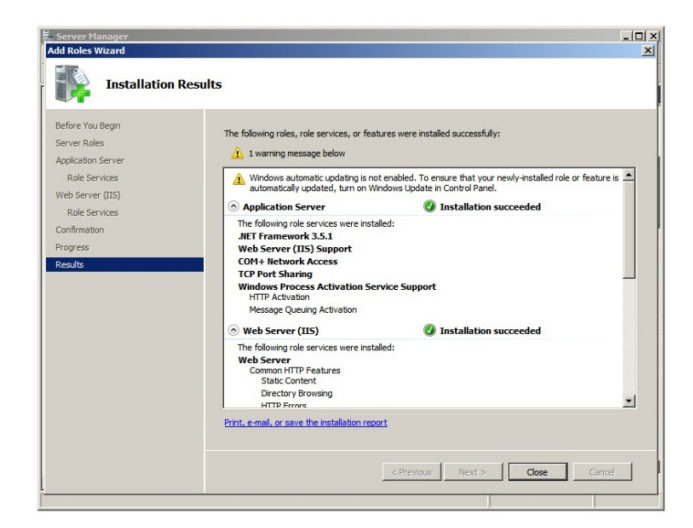

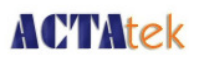

### v) Configuration of Internet Information Services

- 1) Go to "Server Manager". Click on "Internet Information Services (IIS)".
- 2) Click on "Application Pools". Right Click on "Classic .NET App" and select "Add Application Pool...".

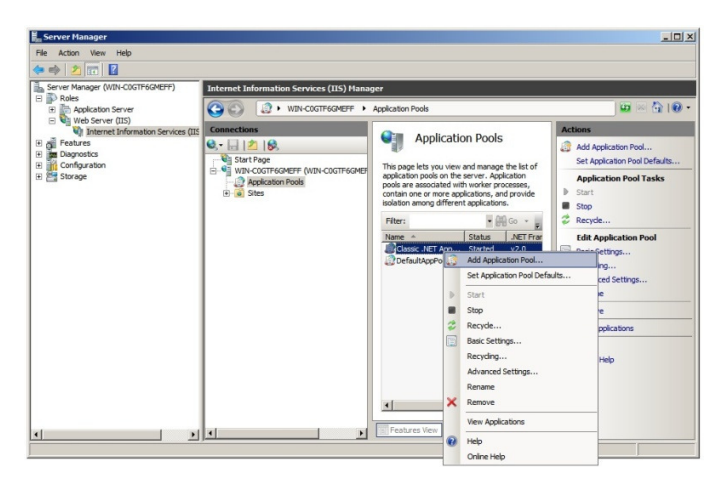

- 3) Enter Name as "AccessServer".
- 4) Select .NET Framework version as ".NET Framework v2.0.50727".
- 5) Select Managed pipeline mode as "Integrated".

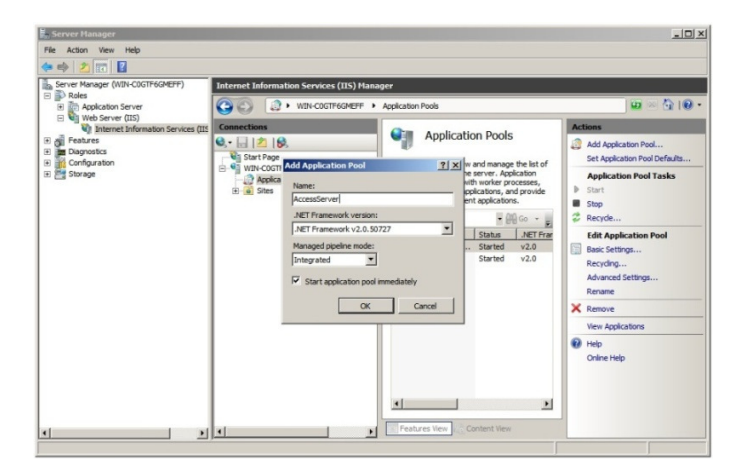

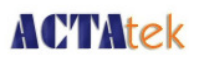

6) Click on "OK" and you will have successfully added the Application Pool named as "AccessServer".

| File Action View Help                                                                                                    |                                           |                                                                                                    |                                             |
|----------------------------------------------------------------------------------------------------|-------------------------------------------|----------------------------------------------------------------------------------------------------|---------------------------------------------|
| Control Management     Control Management     Control Management     Control Management     Control Management     Control Management     Control Management     Control Management     Control Management     Control Management | Internet Information Services (IIS) Hanay | Application Pools  Application Pools  This page let by you view and manage the lat of application pools on the server. Application contain one or more applicatory, and provide salation among off first applicators.  Filter:  Filter: Filte |                                             |
|                                                                                                    |                                           | Features VeryContent New                                                                                                    | Rename Renove Verw Applications Online Help |

- 7) Expand "Sites" and Right Click on "AccessServer".
- 8) Select "Manage Application  $\rightarrow$  Advanced Settings".

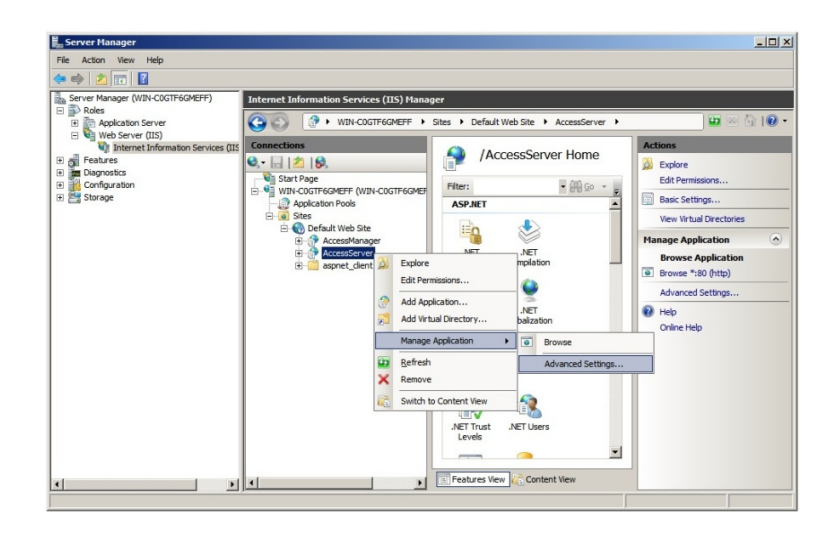

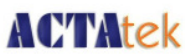

- 9) Click on "Application Pool". A pop-up window (Select Application Pool) will appear.
- 10) Select "AccessServer" for Application pool. Click on "OK".

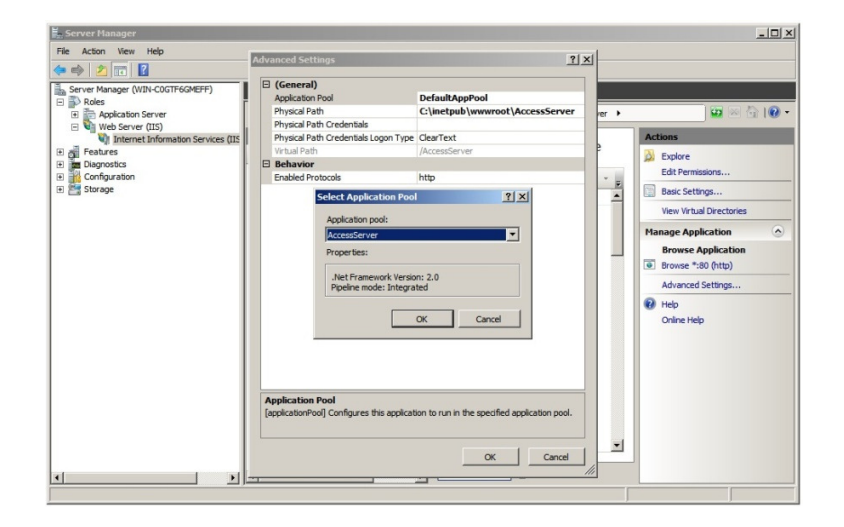

11) Click on "OK" to exit the pop-up window (Advanced Settings).

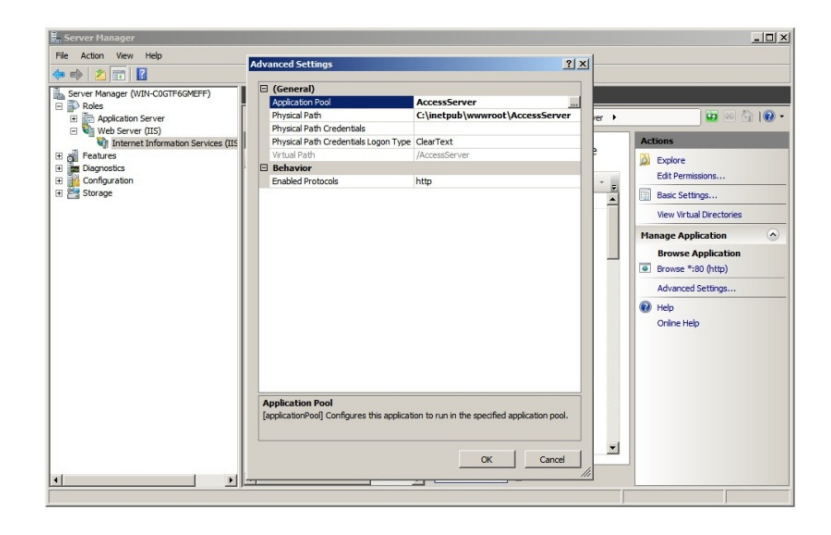

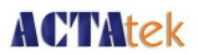

### vi) Configuration of Windows Folder/Security Settings

1) Go to C:\ and select under "Tools" tab  $\rightarrow$  "Folder options".

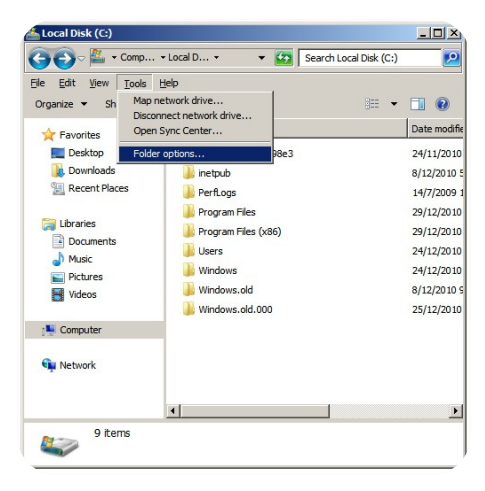

- 2) A pop –up window (Folder Options) will appear. Select "View" tab.
- 3) Check on "Show hidden files, folders, and drives".
- 4) Click on "OK" to exit the pop-up window (Folder Options).

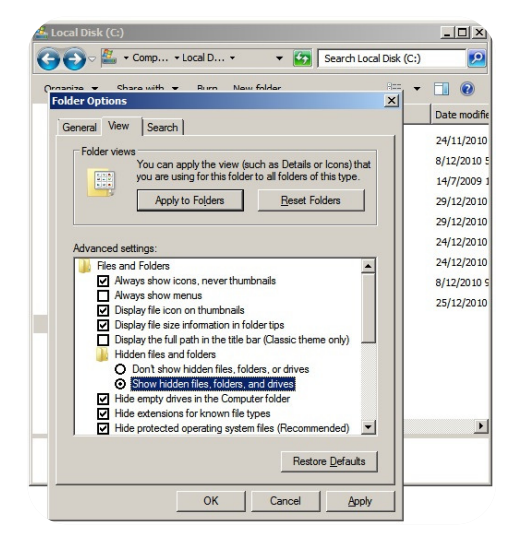

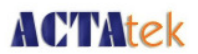

- 5) Now, you will be able to see the hidden folder "ProgramData" in C:\.
- 6) Right Click on "ProgramData" and select "Properties".

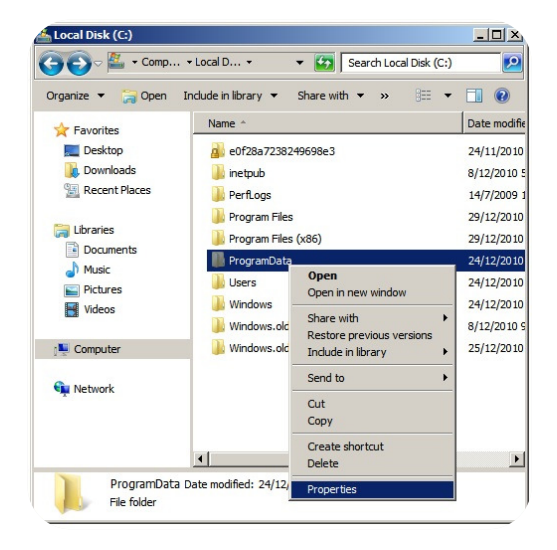

7) Select "Security" tab. Click on "Edit".

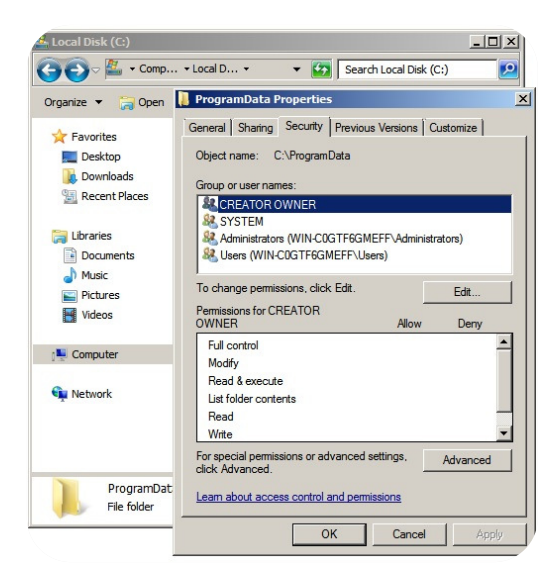

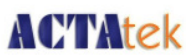

8) A pop-up window (Permissions for ProgramData) will appear. Click on "Add...".

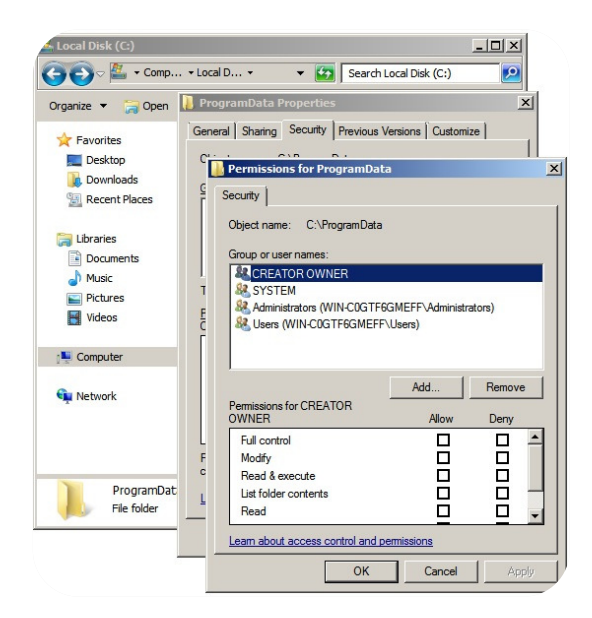

- 9) A pop-up window (Select Users or Groups) will appear.
- Enter the object name to be the following → Location\IIS\_IUSRS i.e. WIN-COGTF6GMEFF\IIS\_IUSRS. Take note that you can find the location by going to "From this location".
- 11) Click on "Check Names" once the object name has been entered. Click on "OK" to exit the pop-up window (Select Users or Groups).

| Ger | ogramData Properties X                         |              |
|-----|------------------------------------------------|--------------|
| C   | Permissions for ProgramData                    | 1            |
| G   | Select Users or Groups                         | <u>?</u> ×   |
|     | Select this object type:                       |              |
|     | Users, Groups, or Built-in security principals | Object Types |
|     | From this location:                            |              |
| T   | WIN-COGTF6GMEFF                                | Locations    |
| E   | Enter the object names to select (examples):   |              |
| С   | WIN-C0GTF6GMEFF\IIS_IUSRS                      | Check Names  |
|     |                                                |              |
|     |                                                | _            |
|     | Advanced OK                                    | Cancel       |
|     |                                                |              |
| E   |                                                |              |
| c   | Read & execute                                 |              |
| L   | List folder contents                           |              |
|     | Read 🔲 🗖 🚽                                     |              |
|     | Learn about access control and permissions     |              |
|     | OK Cancel Apply                                |              |

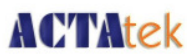

- 12) Select "IIS\_IUSRS" that you have just created. Ensure that the "Full Control"  $\rightarrow$  "Allow" checkbox has been checked.
- 13) Click on "OK" to exit the pop-up window (Permissions for ProgramData).

| 🚺 Pi | rogramData Properties              |                 | ×        |
|------|------------------------------------|-----------------|----------|
| Ge   | neral Sharing Security Previous Ve | ersions Customi | ze       |
| C    |                                    |                 |          |
| c    | Permissions for ProgramData        |                 | <u>×</u> |
| Ī    | Security                           |                 |          |
|      | Object name: C:\ProgramData        |                 |          |
|      | Group or user names:               |                 |          |
|      | & CREATOR OWNER                    |                 |          |
| Т    | Administrators (WINLCOGTER)        |                 | atom)    |
| E    | IIS IUSRS (WIN-COGTF6GM            | EFF\IIS IUSRS)  | alors)   |
| Ē    | & Users (WIN-C0GTF6GMEFF\          | Users)          |          |
|      |                                    |                 |          |
|      |                                    | Add             | Remove   |
|      | Permissions for IIS_IUSRS          | Allow           | Deny     |
| L    | Full control                       | V               |          |
| F    | Modify                             | $\checkmark$    |          |
| C    | Read & execute                     |                 |          |
| L    | List folder contents               |                 |          |
|      |                                    |                 |          |
|      | Learn about access control and pe  | missions        |          |
|      | ОК                                 | Cancel          | Apply    |

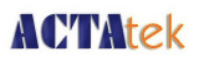

### vii) Configuration of ACTAtek Access Manager Suite

- 1) Login to the web-based console menu of Access Manager Suite by going to a web browser and enter the following URL (<u>http://localhost/AccessManager</u>).
- 2) You will see the below screenshot. Click on "Log In".

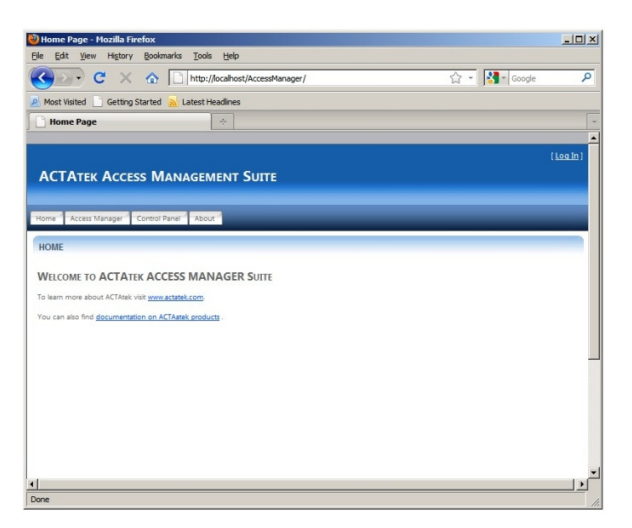

3) Enter "admin" for Username and "1" for Password. Click on "Log In" to proceed.

| og In - Mozilla Firefox<br>Edit View History Bookmarks Tools Help |                |        |          |
|-------------------------------------------------------------------|----------------|--------|----------|
| C A http://localhost/AccessManager/Account/Login.aspx             | 습 <del>-</del> | Google |          |
| fost Visited Getting Started Latest Headines                      |                |        |          |
| Log In                                                            |                |        |          |
|                                                                   |                |        |          |
|                                                                   |                |        | [Log In] |
| CTATEK ACCESS MANAGEMENT SUITE                                    |                |        |          |
|                                                                   |                |        |          |
|                                                                   |                |        |          |
| ne Access Manager Control Panel About                             |                |        |          |
|                                                                   |                |        |          |
| DG IN                                                             |                |        |          |
| ase enter your username and password.                             |                |        |          |
| Account Information                                               |                |        |          |
| Username:                                                         |                |        |          |
| admin                                                             |                |        |          |
| Password:                                                         |                |        |          |
| •                                                                 |                |        |          |
| C You as board in                                                 |                |        |          |
| - Keep me ogged in                                                |                |        |          |
|                                                                   |                |        |          |
| Log In                                                            |                |        |          |
| Log in                                                            |                |        |          |
|                                                                   |                |        |          |
|                                                                   |                |        |          |
|                                                                   |                |        |          |
|                                                                   |                |        |          |
|                                                                   |                |        |          |
|                                                                   |                |        |          |

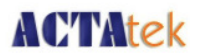

4) You will see the below screenshot once successfully login.

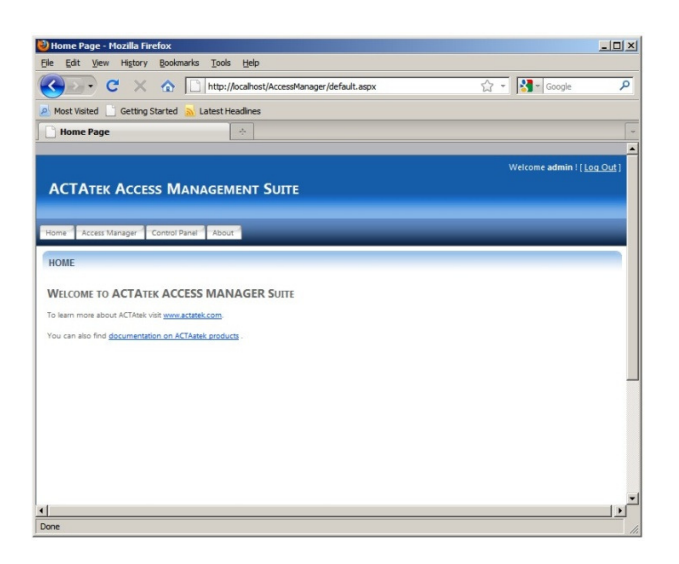

5) Click on "Control Panel" tab and select "Database Config".

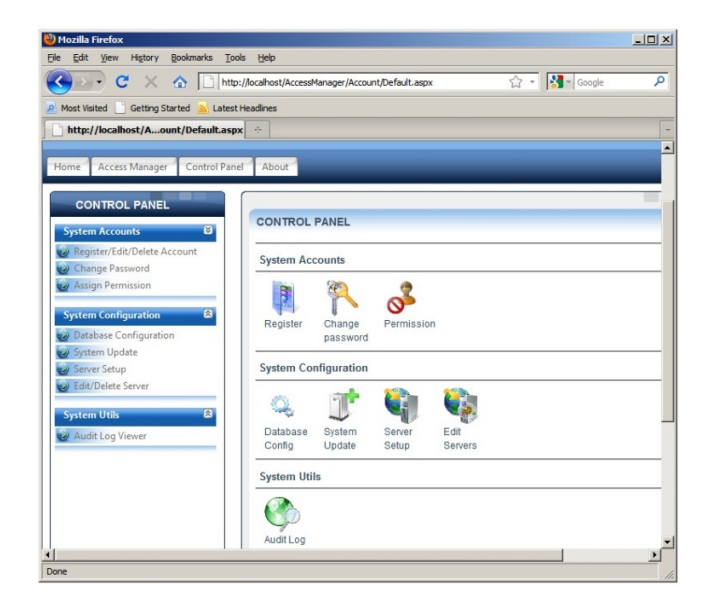

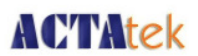

- 6) Ensure that the correct "Database Type" has been chosen.
- 7) For "Database Server Address", you can enter your SQL Server Name.
- 8) For "Database Name", do ensure that you have entered a Database Name that does not exist in your SQL Server.
- 9) Enter the appropriate User Name and Password, with the rights to create the database in your SQL Server.

| 923 ° C × 🏹                    | http://localhost/AccessManager/Account/DatabaseConfig.aspx | 😭 👻 🚰 - Google | ۶   |
|--------------------------------|------------------------------------------------------------|----------------|-----|
| Most Visited 🔄 Getting Started | Latest Headines                                            |                |     |
| http://localhost/tabaseCor     | nfig.aspx 🔅                                                |                |     |
|                                |                                                            |                |     |
| ome Access Manager Control Pa  | inel About                                                 |                |     |
| CONTROL PANEL                  |                                                            |                |     |
|                                | DATABASE CONFIGURATION                                     |                |     |
| System Accounts                |                                                            |                |     |
| Register/Edit/Delete Account   | Access Manager Database                                    |                | -11 |
| Change Password                | Database Type                                              |                |     |
| 2 sugn runnaun                 | SQL Server                                                 |                |     |
| System Configuration           | Database Server Address                                    |                |     |
| Database Configuration         | localhost                                                  |                |     |
| System Update                  | Database Name                                              |                |     |
| Server Setup                   | actatek_access                                             |                |     |
| 2 Edit/Delete Server           | User Name                                                  |                |     |
| System Utils                   | sa                                                         |                |     |
| Audit Log Viewer               | User Password                                              |                |     |
|                                | •••••                                                      |                |     |
|                                |                                                            | Setup          |     |
|                                |                                                            | Octop          |     |

10) Click on "Setup" to create the database once the settings have been entered correctly. You will see the webpage similar to the below screenshot.

| Mozilla Firefox<br>Je Edit View History Bookmarks To | ols Help                                   |                                                                                                    |      |
|------------------------------------------------------|--------------------------------------------|----------------------------------------------------------------------------------------------------|------|
| C × 🏠 🗋 http:                                        | o://localhost/AccessManager/Account/Databa | sseConfig.aspx 😭 👻 Google                                                                           | م    |
| 🕐 Most Visited 📄 Getting Started <sub> M</sub> Lates | Headines                                   |                                                                                                    |      |
| http://localhost/tabaseConfig.aspx                   | *                                          |                                                                                                    |      |
|                                                      |                                            |                                                                                                    | -    |
| Home Access Manager Control Panel Ab                 | out                                        |                                                                                                    |      |
|                                                      |                                            |                                                                                                    |      |
| CONTROL PANEL                                        | ATABASE CONFIGURATION                      |                                                                                                    |      |
| System Accounts                                      |                                            |                                                                                                    |      |
| Register/Edit/Delete Account                         | 0                                          | TRANSFER S AND SHORE OF IT MANY CONFISION                                                           |      |
| Change Password                                      | Server Setup] to setup                     | ver (192.106.9.209), piesse go to (system Contiguration -                                           |      |
| Assign Permission                                    |                                            |                                                                                                    | _    |
| System Configuration 📾                               | Access Manager Database                    |                                                                                                    |      |
| Database Configuration                               | Database Tupe                              |                                                                                                    |      |
| System Update                                        | SQL Server ·                               | DATABASE SETUP SUMMARY                                                                              |      |
| Server Setup                                         | Database Server Address                    | <ul> <li>Checking existence of database: actatek_access</li> <li>Database does not exist</li> </ul> | 5    |
| Edit/Delete Server                                   | localhost                                  | - Creating database                                                                                 | - 11 |
| System Utils 🕄                                       | Database Name                              | - Database is created successfully                                                                  | - 11 |
| Audit Log Viewer                                     | actatek_access                             |                                                                                                    | - 11 |
|                                                      | User Name                                  |                                                                                                    | - 11 |
|                                                      | ta                                         |                                                                                                    | - 11 |
|                                                      | User Password                              |                                                                                                    | - 11 |
|                                                      | •••••                                      |                                                                                                    | - 11 |
|                                                      |                                            |                                                                                                    | - 11 |
|                                                      |                                            | Setup                                                                                               |      |
|                                                      |                                            |                                                                                                    |      |
| A CYEVA tola                                         |                                            |                                                                                                    |      |
|                                                      |                                            |                                                                                                    | - PÍ |
| ne                                                   |                                            |                                                                                                    |      |

**ACTAtek Access Manager Suite Installation Manual** 

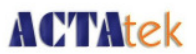

- 11) Next, click on "Server Setup". Enter your desired "Terminal Group". Ensure that the Terminal IP Address tally with your PC/Server IP Address.
- 12) Make sure that the Time Zone is in accordance with your region's time zone.
- 13) Enter your desired "Magic String". Click on "Setup" to confirm the settings for your PC/Server.

| ······································ | http://localhost/AccessManager/Account/ServerSetup.aspx | 습 - Google | , |
|----------------------------------------|---------------------------------------------------------|------------|---|
| fost Visited Getting Started           | Latest Headines                                         |            |   |
| http://localhost//ServerSe             | tup.aspx 🔅                                              |            |   |
| me Access Manager Control Pa           | About                                                   |            |   |
| CONTROL PANEL                          |                                                         |            |   |
| CONTROL FAILE                          | SERVER SETUP                                            |            |   |
| ystem Accounts E                       | Terminal(Access Server)                                 |            |   |
| Register/Edit/Delete Account           |                                                         |            |   |
| Assign Permission                      | Terminal Group                                          |            |   |
|                                        | Server 10 Address                                       |            |   |
| ystem Configuration 8                  | 192.168.3.209                                           |            |   |
| Database Configuration                 | Micrellspace                                            |            |   |
| Server Setup                           | machanous                                               |            |   |
| Edit/Delete Server                     | Select Method                                           |            |   |
| atum III da                            | Disabled                                                |            |   |
| Audit Lon Viewer                       | - Time Settings                                         |            |   |
|                                        | TimeZone                                                |            |   |
|                                        | (GMT +08:00:00) Singapore                               |            |   |
|                                        | SNTP Server                                             |            |   |
|                                        | Type SNTP Server Here                                   |            |   |
|                                        | Event Logs                                              |            |   |
|                                        | Maeic String                                            |            |   |
|                                        |                                                         |            |   |
| ACTAtek                                | Event Log's Port                                        |            |   |
|                                        | 80                                                      |            |   |
| WWW.ACTAtek.com                        | End point<br>//AccessServer/AcentService astroc         |            |   |
|                                        |                                                         |            |   |
|                                        |                                                         | Cabin      |   |

14) You have successfully configured your Access Manager Suite.

| 🥹 Mozilla Firefox                  |                                                         |     |                      | _ 0 ×    |
|------------------------------------|---------------------------------------------------------|-----|----------------------|----------|
| Eile Edit View History Bookmarks   | Tools Help                                              |     |                      |          |
| 🔇 💽 - C 🗙 🏠 🗋                      | http://localhost/AccessManager/Account/ServerSetup.aspx | 습 • | Google               | ٩        |
| A Most Visited 📄 Getting Started 🔊 | Latest Headines                                         |     |                      |          |
| http://localhost//ServerSetup      | Laspx 🔶                                                 |     |                      |          |
|                                    |                                                         |     |                      |          |
|                                    |                                                         |     | Welcome admin ! [ Lo | og Out ] |
| ACTATEK ACCESS MAN                 | agement Suite                                           |     |                      |          |
|                                    |                                                         |     |                      |          |
| Home Access Manager Control Panel  | About                                                   |     |                      |          |
|                                    | (                                                       |     | _                    |          |
| CONTROL PANEL                      | erouro erano                                            |     |                      |          |
| System Accounts                    | SERVER SETUP                                            |     |                      |          |
| Register/Edit/Delete Account       | Terminal aroun (Access Mananer) is added successfully   |     |                      |          |
| Change Password                    |                                                         |     |                      |          |
| Cargo Partitization                | Terminal(Access Server)                                 |     |                      |          |
| System Configuration               | Terminal Group                                          |     |                      |          |
| Database Configuration             | Access Manager                                          |     |                      |          |
| System Update                      | Server IP Address                                       |     |                      |          |
| Edit/Delete Server                 | 192.168.3.209                                           |     |                      |          |
|                                    | Miscellaneous                                           |     |                      |          |
| System Utils                       | Salart Method                                           |     |                      |          |
| Audit Log Viewer                   | Disabled                                                |     |                      | _        |
|                                    | - Time Settings                                         |     |                      | =1       |
|                                    | TimeZone                                                |     |                      |          |
|                                    | (GMT +08:00:00) Singapore                               | *   |                      |          |
|                                    | SNTP Server                                             |     |                      |          |
|                                    | Type SNTP Server Here                                   |     |                      |          |
|                                    |                                                         |     |                      |          |
| RATE RATE                          | Event Logs                                              |     |                      |          |

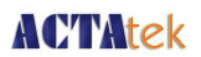

### viii) Configuration of ACTAtek Unit for Access Manager Usage

1) Firstly, ensure that your ACTAtek unit has been upgraded to Access Manager Firmware. You can check so by looking at the "Firmware Version" via "Terminal Status" page of the Web Interface.

| B) contract of the second                                                                           | and the second second           |                                           |   |
|----------------------------------------------------------------------------------------------------|---------------------------------|-------------------------------------------|---|
| WACTATEK - HECTITIX LTG M                                                                           | ozilia Firerox                  |                                           |   |
| File Edit View History Book                                                                         | marks Tools Help                |                                           |   |
| 🔇 🛛 - C 🗙 🏠                                                                                         | http://192.168.3.66/admin.h     | itmi 🗘 - 🚼 - Google                       | P |
| 🔎 Most Visited 📄 Getting Started                                                                    | 🔊 Latest Headlines 📄 ACTAtek    | - Hectrix Ltd.                            |   |
| ACTAtek - Hectrix Ltd.                                                                              | *                               |                                           | - |
| ACTAtek The worldwide :                                                                             | leader in Web based technologie | 95.                                       |   |
| Terminal                                                                                            | Terminal Status                 |                                           |   |
| • Terminal Status                                                                                   | Model Number                    | ACTA2-1K-FPC                              |   |
| User Administration                                                                                 | Serial Number                   | 00111DA00000                              |   |
| Attendance Report                                                                                   | Firmware Version                | actatek 2 06.2                            |   |
| Daily Report                                                                                        | FAM Version                     | 6.053                                     |   |
| Add Event Log                                                                                       | Terminal Description            | ACTAtek                                   |   |
| View User List                                                                                      | IP Address                      | 192.168.3.66                              |   |
| Add New User                                                                                        | Primary/Secondary Unit          | Primary                                   |   |
| Departments                                                                                         | System Uptime                   | Less than 1 minute                        |   |
| <ul> <li>User Messages</li> </ul>                                                                   | Registered/Maximum Users        | 1/1000                                    |   |
| Access Control                                                                                      | Automatch Users                 | 0/500                                     |   |
| Access Groups                                                                                       | Current Status                  | Online                                    |   |
| Triggers                                                                                            | Last Time Server Sync Time      | Time Server Disabled                      |   |
| <ul> <li>Holidays Setting</li> </ul>                                                                | Total Flash Memory Size         | 111.12M                                   |   |
| Terminal Settings                                                                                   | Memory Free                     | 90.66M                                    |   |
| <ul> <li>Terminal Setup</li> <li>Authentication/Log<br/>Setup</li> <li>Primary/Secondary</li> </ul> |                                 | Copyright © 2001-2009 by ACTAtek Pte Ltd. |   |
| Done                                                                                                |                                 |                                           | ٠ |

2) Next, go to "Terminal Setup" and make sure that the checkbox for "Terminal Mode" has been set to "Access Manager". Once done, click on "Submit" to confirm.

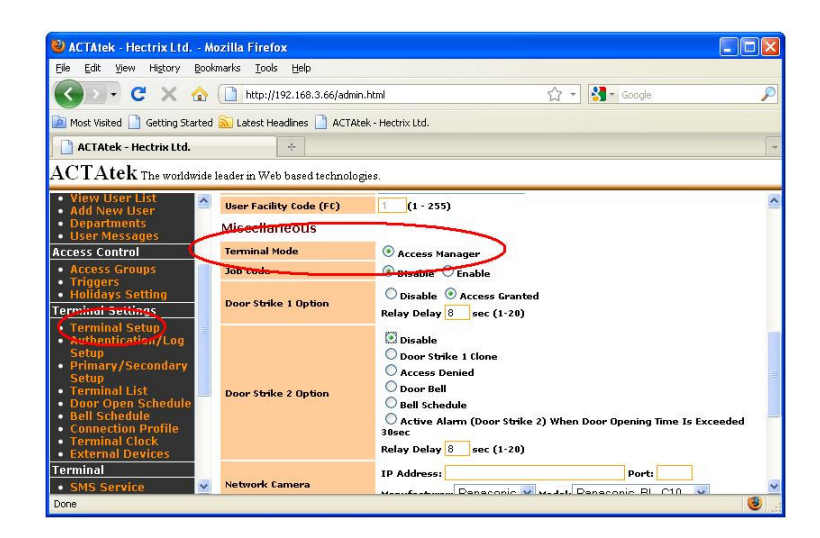

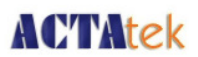

3) After the webpage has been refreshed, you will notice on the left hand menu, there will be an "Access Client Setup" option shown.

| (mn                                                           |                                   |                                           |      |
|---------------------------------------------------------------|-----------------------------------|-------------------------------------------|------|
| WACTAtek - Hectrix Ltd M                                      | ozilla Firefox                    |                                           |      |
| Elle Edit View History Book                                   | marks <u>T</u> ools <u>H</u> elp  |                                           |      |
| 🔇 🖸 - C' X 🏠                                                  | http://192.168.3.66/              | admin.html 🏠 - Google                     | P    |
| 🧖 Most Visited 📄 Getting Started                              | 脑 Latest Headlines 📄 A            | CTAtek - Hectrix Ltd.                     |      |
| 🗋 ACTAtek - Hectrix Ltd.                                      | +                                 |                                           | -    |
| ACTAtek The worldwide                                         | leader in Web based tech          | nologies.                                 |      |
| Access Groups     Triggers     Holidays Setting               | Terminal Setu                     | J <b>p</b><br>acafull                     | ^    |
| Terminal Settings                                             |                                   |                                           |      |
| <ul> <li>Authentication/Log</li> </ul>                        | Network Settings                  | -                                         |      |
| Setun<br>Ferminal List                                        | Terminal ID<br>Serial Number      | 8<br>80111DA86D5C                         | _    |
| Access Client Setup                                           | Terminal Description              | ACTAtek                                   |      |
| <ul> <li>Door Open Schedule</li> <li>Bell Schedule</li> </ul> | IP Address                        | DHCP      Static IP Address: 192.168.3.66 |      |
| Connection Profile     Terminal Clock                         | Subnet Mask                       | 255.255.255.0                             |      |
| External Devices                                              | Default Gateway                   | 192.168.3.1                               |      |
| Terminal                                                      | DNS Server                        | 192.169.34.181                            |      |
| <ul> <li>SMS Service</li> <li>Alert Log</li> </ul>            | Fingerprint Relat                 | ed Setting                                |      |
| <ul> <li>Syslog</li> <li>Backup System Data</li> </ul>        | Security Level (for<br>Automatch) | Low                                       |      |
| <ul> <li>Restore System<br/>Data</li> </ul>                   | Console Display                   | Fimeout Settings                          |      |
| Firmware Upgrade     Download Report                          | Welcome Message                   | 1 sec V                                   | ~    |
| Done                                                          |                                   |                                           | ور 🙂 |

- 4) Click on "Access Client Setup".
- Enter the Endpoint URL as per following - <u>http://IP-Address-of-Access-Manager:7780/AccessServer/AccessService.asmx</u> (i.e. - <u>http://192.168.3.16:7780/AccessServer/AccessService.asmx</u>).
- 6) Once done, click on "Set". If successfully detected Access Manager, there will be a "Register" button appearing on the same screen.

| 🕹 ACTAtek - Hectrix Ltd Mo                                                                                                    | zilla Firefox                     |                                                          |   |
|----------------------------------------------------------------------------------------------------|-----------------------------------|----------------------------------------------------------|---|
| <u>File E</u> dit <u>V</u> iew Hi <u>s</u> tory <u>B</u> ookr                                                                                 | narks <u>T</u> ools <u>H</u> elp  |                                                          |   |
| 🔇 🖸 - C 🗙 🏠                                                                                                    | http://192.168.3                  | .66/admin.html 😭 🚽 Google                                | P |
| 🙍 Most Visited 📄 Getting Started                                                                                                    | 🚵 Latest Headlines [              | ACTAtek - Hectrix Ltd.                                   |   |
| 🗋 ACTAtek - Hectrix Ltd.                                                                                                    | -1-                               |                                                          | - |
| $\operatorname{ACTAtek}$ The worldwide 1                                                                                                    | eader in Web based t              | echnologies.                                             |   |
| View User List     Add New User     Departments     User Messages                                                                             | ACCESS Clie<br>[Save settings suc | ent Setup<br>ccessfully]                                 |   |
| Access Control                                                                                                    | Connection Type                   | lan 💌                                                    |   |
| Access Groups     Triggers                                                                                                    | Access Client                     |                                                          |   |
| Holidays Setting                                                                                                    | Device Status                     | Unregistered                                             |   |
| Terminal Settings                                                                                                    | Server Status                     | Online                                                   |   |
| Terminal Setup                                                                                                    | Endpoint UKL                      | http://192.100.3.101/70U/AccessServer/AccessService.asmx |   |
| • Authentication/Log<br>Setup                                                                                                    | Interval(seconds)                 |                                                          |   |
| Terminal List     Access Client Setup     Door Open Schedule     Bell Schedule     Connection Profile     Terminal Clock     External Devices | Jet register                      | Copyright © 2001-2009 by <b><u>ACTAtek Pte Ltd.</u></b>  |   |
| Terminal 🗡                                                                                                    |                                   |                                                          |   |
| Dolle                                                                                                    |                                   |                                                          |   |

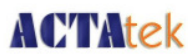

7) Click on "Register" button and the ACTAtek unit will start registering itself with the Access Manager. You will see a similar screenshot below.

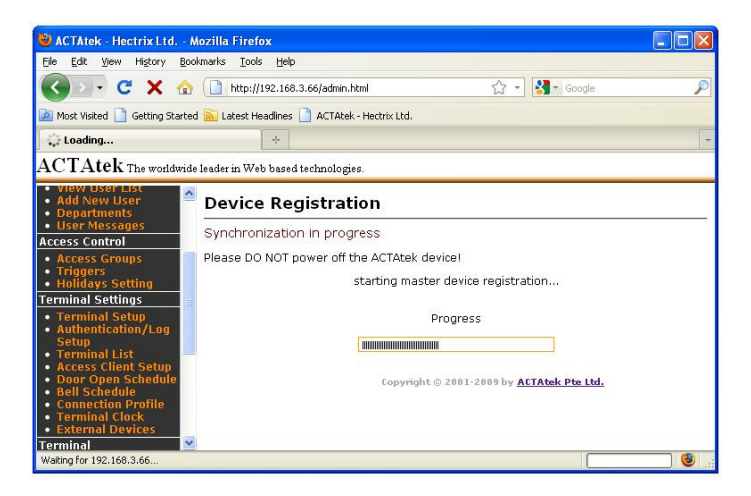

8) Once registered successfully, you will get a message indicating so as per below screenshot.

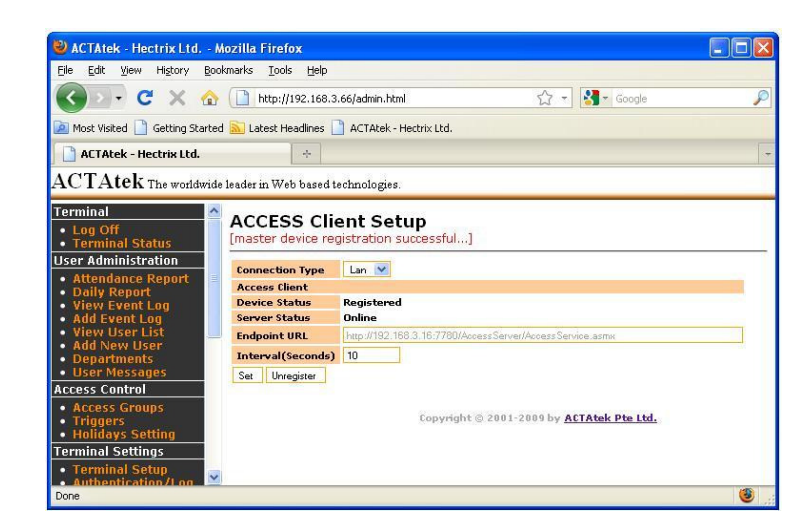

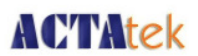

9) You can verify if the ACTAtek has been connected to the Access Manager by going to the "Terminal Status" page and check from the "Access Manager" portion.

| 🕙 ACTAtek - Hectrix Ltd Mozilla Firefox                                |                      |     |
|------------------------------------------------------------------------|----------------------|-----|
| Elle Edit View History Bookmarks Tools Help                            |                      |     |
| 🔇 🔄 🗸 🏠 🗋 http://192.168.3.66/admin.h                                  | ntmi 🖒 - Google      | P   |
| Most Visited 📄 Getting Started 流 Latest Headlines 📄 ACTAtek            | - Hectrix Ltd.       |     |
| ACTAtek - Hectrix Ltd.                                                 |                      |     |
|                                                                        |                      |     |
| $\operatorname{ACIAtek}$ The worldwide leader in Web based technologie | es.                  |     |
| Terminal                                                               |                      | 1   |
| Terminal Status  Model Number                                          | ACTA2-1K-FPC         |     |
| User Administration Serial Number                                      | 00111DA00000         |     |
| Attendance Report     Firmware Version                                 | actatek 2 06.2       |     |
| Daily Report     FAM Version                                           | 6.053                |     |
| Add Event Log Terminal Description                                     | ACTAtek              |     |
| View User List     IP Address                                          | 192.168.3.66         |     |
| Add New User     Primary/Secondary Unit                                | Primary              |     |
| Departments     System Uptime                                          | 21 Minute(s)         |     |
| User Messages     Registered/Maximum Users                             | 1/1000               |     |
| Access Control Automatch Users                                         | 0/500                |     |
| Access Groups     Current Status                                       | Online               |     |
| Triggers     Last Time Server Sync Time                                | Time Server Disabled |     |
| Holidays Setting     Total Flash Memory Size                           | 111.12M              |     |
| Terminal Settings Memory Free                                          | 90.68M               |     |
| Terminal Setup     Access Manager                                      |                      |     |
| Authentication/Log     Connection Type                                 | LAN                  | -   |
| Terminal List     Server Status                                        | online               |     |
| Access Client Setup     Device Status                                  | Registered           | 3   |
| Done                                                                   |                      | (3) |

10) You can un-register the ACTAtek unit by going back to "Access Client Setup" and press the "Unregister" button.

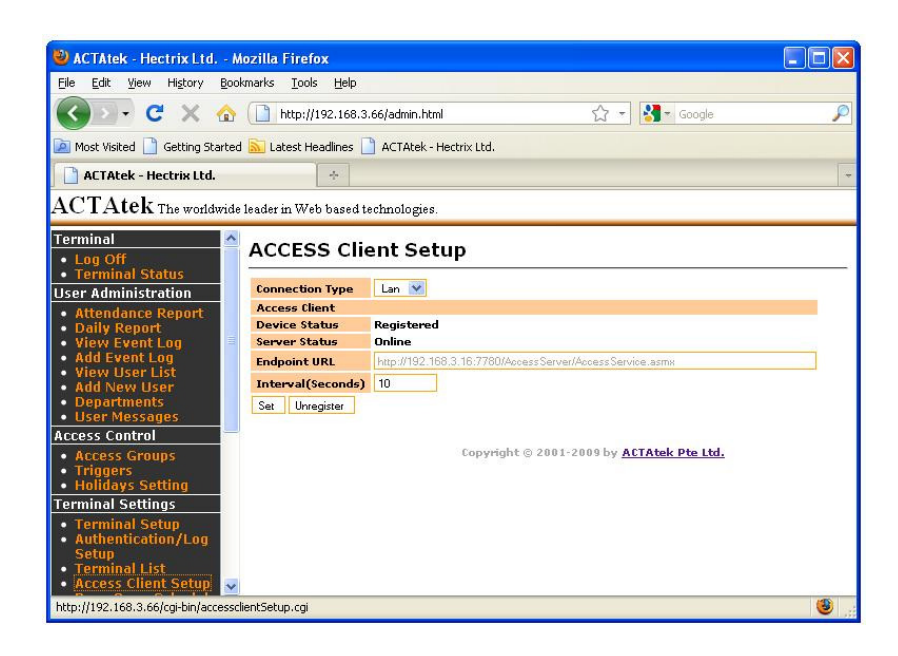

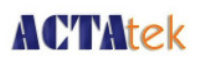

11) Once un-registration is completed, you will see a screen similar to the below screenshot.

| 🕹 ACTAtek - Hectrix Ltd Mi                                                                                                    | ozilla Firefox                                                                                                    |                                                                                                    |                                         |  |
|----------------------------------------------------------------------------------------------------|----------------------------------------------------------------------------------------------------|----------------------------------------------------------------------------------------------------|-----------------------------------------|--|
| Eile Edit View History Bookmarks Iools Help                                                                                                    |                                                                                                    |                                                                                                    |                                         |  |
| 🔇 🔊 - C 🗙 🏠                                                                                                    | http://192.168.3.                                                                                                    | 66/admin.html 🟠 🗸 Google                                                                                                    | P                                       |  |
| 🙍 Most Visited 🗋 Getting Started 🔝 Latest Headlines 📄 ACTAtek - Hectrix Ltd.                                                                                                    |                                                                                                    |                                                                                                    |                                         |  |
| ACTAtek - Hectrix Ltd.                                                                                                    |                                                                                                    |                                                                                                    |                                         |  |
| ACTAtek The worldwide :                                                                                                    | leader in Web based te                                                                                                    | echnologies.                                                                                                    |                                         |  |
| Terminal       • Log Off       • Terminal Status       User Administration       • Attendance Report       • Daily Report       • View Event Log       • Add Event Log       • Add Event Log       • View User List       • Add New User       • Departments       • User Messages       • Access Control       • Access Groups       • Holidays Setting       Terminal Settings       • Terminal Setup       • Authentication/Log       • Terminal List | ACCESS Clie<br>Unregister succes<br>Connection Type<br>Access Client<br>Device Status<br>Endpoint URL<br>Interval(Seconds)<br>Set Register | Unregistered<br>Online<br>http://192.168.3.16.7780/Access Service.asmx<br>10<br>Copyright © 2001-2009 by <u>ACTAtek Pte Ltd.</u> |                                         |  |
| Done Clippt Potus                                                                                                    |                                                                                                    |                                                                                                    | الله الله الله الله الله الله الله الله |  |